## Layer Setup

## Layer:

Creating new layer:

- Go menu bar then click Format then find and click layer. (For Auto CAD 2007) OR
- LA Enter (For any version of Auto CAD)
- Click new layer option in Dialog box then create new layer then click heading and rename.
- > After modifying click ok in Layer properties manager.

নতুন লেয়ার তৈরিঃ

l. AutoCAD ২০০৭ এর ক্ষেত্রে, Format টুলবার এর অন্তর্ভুক্ত Layer এ ক্লিক করতে হবে। অথবা, AutoCAD যেকোন ভার্সনের জন্য, LA লিখে Enter কী প্রেস করতে হবে।

।।. কমান্ড বক্স এর New Layer চিহ্নিত অবস্থানে ক্লিক করলে নতুন লেয়ার যুক্ত হবে। নতুন লেয়ারের হেডিং এ Name ক্লিক করে নাম করন করতে হবে।

।।।. নতুন লেয়ার তৈরি শেষ হলে Leyar Properties Manager কমান্ড বক্সের নিচে OK ক্লিক করলে কমান্ড বক্স চলে যাবে।